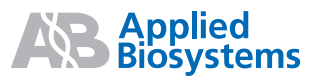

# Performing Fast Gene Quantitation

For safety and biohazard guidelines, refer to the "Safety" section in the *TaqMan*<sup>®</sup> *Fast Universal PCR Master Mix* (2×) *Protocol* (PN 4351891). For all chemicals in **bold** type, read the MSDS and follow the handling instructions. Wear appropriate protective eyewear, clothing, and gloves.

#### **System Overview**

Fast gene expression quantitation involves running TaqMan<sup>®</sup> Gene Expression Assays on the Applied Biosystems 7500 Fast Real-Time PCR System in less than 40 minutes.

#### **System Requirements**

- 7500 System with Fast hardware and software:
  - Fast 96-Well Block (thermal cycler)
  - SDS 1.4 Software for the 7500 Fast System
- Fast reagents and plastics:
  - 7500 Fast Spectral Calibration Kit I (PN 4360788)
  - 7500 Fast Spectral Calibration Kit II (PN 4362201)
  - Optical 96-Well Fast Thermal Cycling Plate with Barcode (code 128) (PN 4346906)
  - TaqMan<sup>®</sup> RNase P Fast 96-Well Instrument Verification Plate (PN 4351979)
  - TaqMan<sup>®</sup> Fast Universal PCR Master Mix (2×), No AmpErase<sup>®</sup> UNG (PN 4352042)

### **Getting Started**

Before you perform Fast quantitation, make sure that you have:

- Installed the SDS 1.4 Software for the 7500 Fast System.
- Performed an ROI calibration.
- Performed a background calibration.
- Performed an optical calibration.
- Performed pure dye calibrations.
- Verified instrument performance.

**Note:** For calibration procedures refer to the *Applied Biosystems* 7300/7500/7500 Fast Real-Time PCR System Installation and Maintenance Guide (PN 4347828).

#### **Workflow Summary**

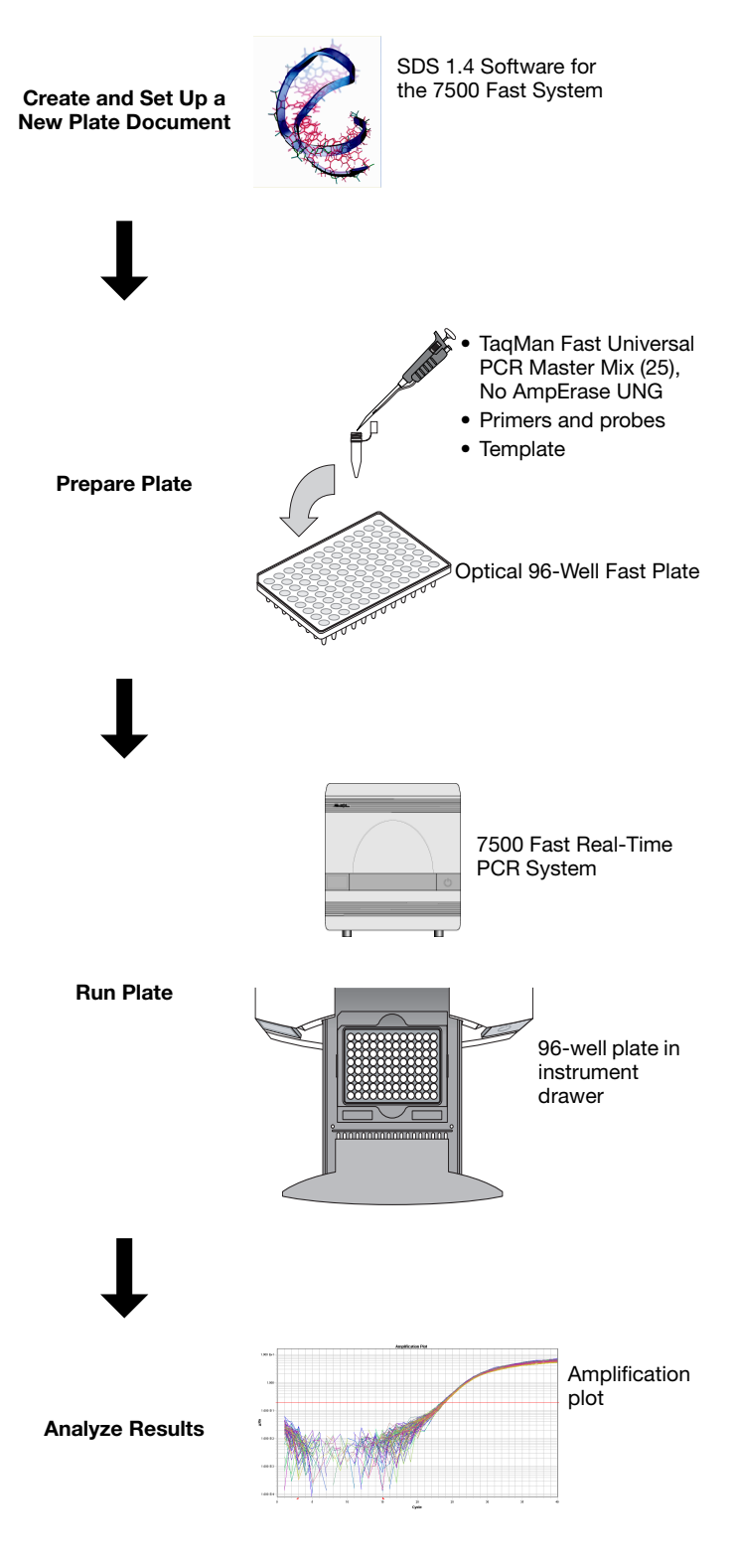

### **Procedures**

For detailed procedures, see the Applied Biosystems 7300/7500/7500 Fast Real-Time PCR System Absolute Quantitation Getting Started Guide (PN 4347825) and the Applied Biosystems 7300/7500/7500 Fast Real-Time PCR System Relative Quantitation Getting Started Guide (PN 4347824).

| Step | Action                                       | Description                                                                                                    |  |  |
|------|----------------------------------------------|----------------------------------------------------------------------------------------------------|--|--|
| 1    | Create and set up a new plate document.      | <ol> <li>Select Start &gt; All Programs &gt; Applied Biosystems &gt; 7300/7500/7500 Fast System &gt;<br/>7300/7500/7500 Fast System Software.</li> </ol>                                                                                                    |  |  |
|      | SDS 1.4 Software for<br>the 7500 Fast System | 2. In the Quick Startup document dialog box, select Create New Document.          Image: Comparison of Comparison of Comparison                                                                                                    |  |  |
|      |                                              | 3. Complete the New Document Wizard page, then click Next.                                                                                                    |  |  |
|      |                                              | <ul><li>4. Complete the plate setup:</li><li>a. Create detectors and add to the plate document.</li><li>b. Apply detectors and tasks for samples to the plate document.</li><li>c. Add sample names to the plate document.</li></ul>                                                                                                    |  |  |
|      |                                              | 5. Select the <b>Instrument</b> tab, then verify that the default thermal cycler profile settings have the correct sample volume and conditions.                                                                                                    |  |  |
|      |                                              | Thema Profile     Auto Incoments     Flags       Bugo 1     Bugo 2       Pref     Flags       Default                                                                                                    |  |  |
|      |                                              | Setting<br>Service Value (jul):<br>Par Node<br>Far 7000<br>Data Calection:<br>Supp 2 Step 2 (60.0 @ 0.20)<br>Cale Calection:<br>Supp 2 Step 2 (60.0 @ 0.20)<br>Cale Calection:<br>Supp 2 Step 2 (60.0 @ 0.20)<br>Cale Calection:<br>Supp 2 Step 2 (60.0 @ 0.20)<br>Cale Calection:<br>Supp 2 Step 2 (60.0 @ 0.20)<br>Cale Calection:<br>Supp 2 Step 2 (60.0 @ 0.20)<br>Cale Calection:<br>Supp 2 Step 2 (60.0 @ 0.20)<br>Cale Calection:<br>Supp 2 Step 2 (60.0 @ 0.20)<br>Cale Calection:<br>Supp 2 Step 2 (60.0 @ 0.20)<br>Cale Calection:<br>Supp 2 Step 2 (60.0 @ 0.20)<br>Cale Calection:<br>Supp 2 Step 2 (60.0 @ 0.20)<br>Cale Calection:<br>Supp 2 Step 2 (60.0 @ 0.20)<br>Cale Cale Cale Cale Cale Cale Cale Cale                                                                                                    |  |  |
|      |                                              | <b>Note:</b> If you choose to use AmpErase <sup>®</sup> UNG, add an UNG activation step to the beginning of the thermal profile: 50 °C for 2 minutes.                                                                                                    |  |  |
|      |                                              | Default auto<br>increment<br>Settings<br>Settings<br>S |  |  |
|      |                                              | Image: Data Collection:       Image: Data Collection:                                                                                                    |  |  |

| Step | Action                                                     | Description                                                                                                    |  |  |  |
|------|------------------------------------------------------------|----------------------------------------------------------------------------------------------------|--|--|--|
|      | Create and set up a new plate document. <i>(continued)</i> | (optional) In Fast thermal cycling mode, select <b>Expert</b> mode to perform quantitation under 30 minutes using default thermal cycler profile settings.                                          |  |  |  |
|      |                                                            | <b>Note:</b> Selection of the Fast thermal cycling mode results in default run times of under 40 minutes with data collection in all five filters.                                                  |  |  |  |
|      |                                                            | To run Expert mode:                                                                                                    |  |  |  |
|      |                                                            | a. Verify the Run Mode is set to <b>Fast 7500</b> .                                                                                                    |  |  |  |
|      |                                                            | b. Check the box marked <b>Expert Mode</b> .                                                                                                    |  |  |  |
|      |                                                            |                                                                                                    |  |  |  |
|      |                                                            | Sample Volume (µL): 20                                                                                                    |  |  |  |
|      |                                                            | Data Collection : Stage 2. Step 2 (60.0 @ Auto)                                                                                                    |  |  |  |
|      |                                                            |                                                                                                    |  |  |  |
|      |                                                            | c. Click Select/View Filters. The Filter Selection dialog box opens.                                                                                                    |  |  |  |
|      |                                                            | Filter Selection (Expert Mode)                                                                                                    |  |  |  |
|      |                                                            | Select Filters for collection in Expert Mode :                                                                                                    |  |  |  |
|      |                                                            |                                                                                                    |  |  |  |
|      |                                                            | Filter C                                                                                                    |  |  |  |
|      |                                                            | Filter D                                                                                                    |  |  |  |
|      |                                                            | Filter E                                                                                                    |  |  |  |
|      |                                                            | OK Cancel                                                                                                    |  |  |  |
|      |                                                            | d. Check the filters you want to run in Expert mode. To rename the filters, select <b>OK</b> then                                                                                                   |  |  |  |
|      |                                                            | select <b>Tools &gt; Filter Configuration</b> and enter the desired name for each filter in the<br>System Filter Name box.                                                                          |  |  |  |
|      |                                                            | Filter Namine                                                                                                    |  |  |  |
|      |                                                            |                                                                                                    |  |  |  |
|      |                                                            | Filter 'A ':                                                                                                    |  |  |  |
|      |                                                            | Filter 'B ': B                                                                                                    |  |  |  |
|      |                                                            | Filter "C":                                                                                                    |  |  |  |
|      |                                                            | Filter ' D ' E                                                                                                    |  |  |  |
|      |                                                            | These Filter Names will be stored into new SDS documents at                                                                                                    |  |  |  |
|      |                                                            | the time the documents are created.                                                                                                    |  |  |  |
|      |                                                            | OK Cancel                                                                                                    |  |  |  |
|      |                                                            | <b>Note:</b> Applied Biosystems recommends the use of ROX <sup>™</sup> dye to normalize any variation caused by pipetting error.                                                                    |  |  |  |
|      |                                                            | <b>IMPORTANT!</b> Both FAM <sup>™</sup> and ROX dye filters must be turned on in order to collect all data in the ROX pageive reference due Use of more than these filters will acquire adjustment. |  |  |  |
|      |                                                            | to the default extension time in order to complete data collection, and will increase the                                                                                                    |  |  |  |
|      |                                                            | overall run time.                                                                                                    |  |  |  |
|      |                                                            | <ul> <li>e. Click <b>OK</b> and save the plate document as described below.</li> <li>6. Save the plate document:</li> </ul>                                                                         |  |  |  |
|      |                                                            | a. Click 📕 (Save Document) or select <b>File &gt; Save As</b> .                                                                                                    |  |  |  |
|      |                                                            | b. Save as type <b>SDS Documents (*.sds)</b> .                                                                                                    |  |  |  |
|      |                                                            | <ul> <li>c. Navigate to the directory in which you want to save the plate document file.</li> <li>d. In the File name field, enter a name for the plate document.</li> </ul>                        |  |  |  |
|      |                                                            | e. Click <b>Save</b> .                                                                                                    |  |  |  |

| Step | Action                                  | Description                                                                                                    |                                                                                                    |                                                                           |  |
|------|-----------------------------------------|----------------------------------------------------------------------------------------------------|----------------------------------------------------------------------------------------------------|---------------------------------------------------------------------------|--|
| 2    | Prepare plates.                         | 1. Prepare the reaction mix for each sample (for four 20-µL reactions):                                                                                                    |                                                                                                    |                                                                           |  |
|      |                                         | Component                                                                                                    | Volume (μL)<br>/20-μL<br>Reaction                                                                  | Volume (μL)<br>/Four 20-μL<br>Reactions <sup>a</sup>                      |  |
|      |                                         | TagMan <sup>®</sup> Gene Expression Assay (20X)                                                                                                    | 1.0                                                                                                | 5.0                                                                       |  |
|      |                                         | cDNA template (10 to 100 ng of cDNA) + RNase-free water                                                                                                    | 9.0 <sup>b</sup>                                                                                   | 45.0                                                                      |  |
|      |                                         | TaqMan <sup>®</sup> Fast Universal PCR Master Mix (2×), No AmpErase <sup>®</sup> UNG                                                                                                    | 10.0                                                                                               | 50.0                                                                      |  |
|      |                                         | Total Volume                                                                                                    | 20.0                                                                                               | 100.0                                                                     |  |
|      | 2 A A A A A A A A A A A A A A A A A A A | <ul> <li>a Volumes are calculated for five reactions to provide excess volu reagent transfers.</li> <li>b If you choose to use UNG, decrease the volume of the cDNA tem per 20-μL reaction and add 0.2 μL of UNG stock (1 U/μL).</li> </ul>                                                                              | me for the loss tha plate and RNase-f                                                              | t occurs during<br>ree water to 8.8 μL                                    |  |
|      |                                         | 2. Mix by gently pipetting up and down, cap the tube(s), and t                                                                                                    | hen centrifuge b                                                                                   | riefly.                                                                   |  |
|      |                                         | 3. Transfer 20 μL of reaction mix to each well of an Optical 96-Well Fast Thermal Cycling Plate.                                                                                                    |                                                                                                    |                                                                           |  |
|      |                                         | 4. Seal the plate with an optical adhesive cover, then centrifuge the plate briefly.                                                                                                    |                                                                                                    |                                                                           |  |
|      |                                         | <b>IMPORTANT!</b> The TaqMan Fast Universal PCR Master M provides a hot-start capability. However, to ensure optimal recommends running the reaction plate as soon as possible setup. If you cannot run a reaction plate within 2 hours after refrigerate or freeze the reaction plate until you can load an instrument. | ix (2X) No AmpE<br>results, Applied<br>e after completin<br>r completing the<br>d run it on the 75 | Trase UNG<br>Biosystems<br>Ig the reaction<br>reaction setup,<br>500 Fast |  |
| 3    | Run plate.                              | 1. If not already opened, open the plate document in the 7500 Fast System                                                                                                    |                                                                                                    | oftware.                                                                  |  |
|      | - Maga.                                 | 2. If the instrument tray is inside the instrument, press firmly on the tray door to open.                                                                                                    |                                                                                                    |                                                                           |  |
|      |                                         | 3. Place the prepared reaction plate in the instrument tray so that Well A1 and the notched corner are in the top-left corner and the bar code is toward the front of the instrument.                                                                                                    |                                                                                                    |                                                                           |  |
|      |                                         |                                                                                                    | Well A1                                                                                            | d corner                                                                  |  |
|      |                                         |                                                                                                    | Bar co                                                                                             | de                                                                        |  |
|      |                                         | 4. Press firmly on the tray door to close.                                                                                                    |                                                                                                    |                                                                           |  |
|      |                                         | 5. Select the <b>Instrument</b> tab, then click <b>Start</b> .                                                                                                    |                                                                                                    |                                                                           |  |
| 4    |                                         | <ol> <li>View the amplification plots.</li> <li>Set the baseline and threshold values</li> </ol>                                                                                                    |                                                                                                    |                                                                           |  |
|      |                                         | <ol> <li>Set the baseline and threshold values.</li> <li>Use the standard curve method for absolute quantitation or the ΔΔC<sub>T</sub> method for rel quantitation to analyze your data.</li> </ol>                                                                                                    |                                                                                                    |                                                                           |  |

## **Fast Gene Quantitation Products**

| Product                                                                       | Applied Biosystems<br>Part Number                         |  |
|-------------------------------------------------------------------------------|-----------------------------------------------------------|--|
| Applied Biosystems 7500 Fast Real-Time PCR System                             | Contact your local<br>Applied Biosystems sales<br>office. |  |
| 7500 System Fast Service Upgrade                                              | Contact your local<br>Applied Biosystems sales<br>office. |  |
| 7500 Fast Spectral Kit I                                                      | 4360788                                                   |  |
| 7500 Fast Spectral Kit II                                                     | 4362201                                                   |  |
| Optical 96-Well Fast Thermal Cycling Plate with Barcode (code 128), 20 plates | 4346906                                                   |  |
| Optical Adhesive Covers                                                       | 4311971                                                   |  |
| SDS 1.4 Software for the 7500 Fast System                                     | 4363619                                                   |  |
| TaqMan® Fast Reagents Starter Kit                                             | 4352407                                                   |  |
| TaqMan® RNase P Fast 96-Well Instrument Verification Plate                    | 4351979                                                   |  |
| TaqMan® Fast Universal PCR Master Mix (2X), No AmpErase® UNG                  | 4352042                                                   |  |
| TaqMan <sup>®</sup> Gene Expression Assays                                    | 4331182                                                   |  |

### **Related Documents**

| Document                                                                                                | Applied Biosystems<br>Part Number |
|----------------------------------------------------------------------------------------------------|-----------------------------------|
| Applied Biosystems 7300/7500/7500 Fast Real-Time PCR System Installation and Maintenance Guide          | 4347828                           |
| Applied Biosystems 7300/7500/7500 Fast Real-Time PCR System Absolute Quantitation Getting Started Guide | 4347825                           |
| Applied Biosystems 7300/7500/7500 Fast Real-Time PCR System Relative Quantitation Getting Started Guide | 4347824                           |
| Applied Biosystems Real-Time PCR Systems Chemistry Guide                                                | 4348358                           |
| TaqMan <sup>®</sup> Fast Universal PCR Master Mix (2×) Protocol                                         | 4351891                           |
| TaqMan <sup>®</sup> Gene Expression Assays Protocol                                                     | 4333458                           |

© Copyright 2006, Applied Biosystems. All rights reserved.

For Research Use Only. Not for use in diagnostic procedures.

Information in this document is subject to change without notice. Applied Biosystems assumes no responsibility for any errors that may appear in this document.

APPLIED BIOSYSTEMS DISCLAIMS ALL WARRANTIES WITH RESPECT TO THIS DOCUMENT, EXPRESSED OR IMPLIED, INCLUDING BUT NOT LIMITED TO THOSE OF MERCHANTABILITY OR FITNESS FOR A PARTICULAR PURPOSE. IN NO EVENT SHALL APPLIED BIOSYSTEMS BE LIABLE, WHETHER IN CONTRACT, TORT, WARRANTY, OR UNDER ANY STATUTE OR ON ANY OTHER BASIS FOR SPECIAL, INCIDENTAL, INDIRECT, PUNITIVE, MULTIPLE OR CONSEQUENTIAL DAMAGES IN CONNECTION WITH OR ARISING FROM THIS DOCUMENT, INCLUDING BUT NOT LIMITED TO THE USE THEREOF.

#### NOTICE TO PURCHASER:

PLEASE REFER TO THE APPLIED BIOSYSTEMS 7300/7500/7500 FAST GETTING STARTED GUIDES FOR LIMITED LABEL LICENSE OR DISCLAIMER INFORMATION.

#### TRADEMARKS:

Applied Biosystems, AB (Design), and VIC are registered trademarks and Applera, FAM, and ROX are trademarks of Applera Corporation or its subsidiaries in the US and/or certain other countries.

AmpErase and TaqMan are registered trademarks of Roche Molecular Systems, Inc.

All other trademarks are the sole property of their respective owners.

07/2006

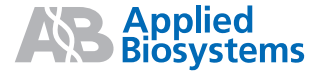